# Instructivo de Carga Evaluadores

# <u>Banco de Evaluadores</u> <u>Consejo Interuniversitario Nacional</u>

Para poder ingresar recuerde acceder por http://bancodeevaluadores.cin.edu.ar/

1) Antes que nada debe generar un nuevo usuario de acceso a la Plataforma:

| banco de<br>evaluadores                                                                                                    |
|----------------------------------------------------------------------------------------------------|
|                                                                                                    |
| Consejo<br>Interuniversitario<br>Nacional Secretaría de<br>Políticas Universitarias                                                                                                    |
| Alta de Usuario                                                                                                    |
| Registrar Usuano                                                                                                    |
| Ingresar al sistema                                                                                                    |
| Para registrarse en el sistema, puede hacerlo desde el botón "Registrar Usuario", en caso que esté registrado<br>y quiera ingresar a cargar contenidos, ingrese el cuit y la contraseña y luego el botón "Ingresar".<br><u>Términos y Condiciones</u> |
| Autentificación de Usuarios                                                                                                    |
| Usuario (CUIT) (*) S<br>Clave (*)                                                                                                    |
| Desarrollado por SIU<br>2002-2019                                                                                                    |

Para poder acceder al Formulario de Alta de Usuario, deberá presionar en:

Registrar Usuario

Si desea también puede revisar y descargar los "Términos y Condiciones" puede acceder mediante el hipervínculo marcado en la imagen de arriba.

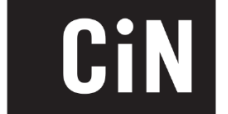

### 2) Completar Formulario

| Registrar Usuario                        |                 |
|------------------------------------------|-----------------|
|                                          |                 |
| Apellidos (*)                            |                 |
| Nombres (*)                              |                 |
| Domicilio de Notificación                |                 |
| Correo Electrónico (*)                   |                 |
| Reingrese Correo Electrónico (*)         | ,               |
| Correo Electrónico Alternativo           |                 |
| Fecha de Nacimiento                      |                 |
| Contraseña (*) 🛛 🗲                       |                 |
| Reingrese la Clave (*)                   |                 |
| Acepto <u>términos y condiciones</u> (*) |                 |
| ancelar                                  | 🖉 <u>G</u> uard |

Recuerde que:

- Los campos con (\*) son obligatorios
- El "Correo Electrónico" debe ser uno que se encuentre en funciones y al que tenga acceso dado que allí le llegará el correo de confirmación
- Se debe tildar la caja de los "Términos y Condiciones" para expresar la conformidad con los mismos
- Presionando en el hipervínculo podrá acceder a los mismos nuevamente
- Debe presionar 🖉 Guardar al finalizar para cargar los datos en el sistema

3) Es fundamental que, acto seguido, revise su cuenta de E-mail adonde *le deberá llegar el mail de confirmación*. De no aparecer en la Bandeja de Entrada, tenga a bien revisar las carpetas de SPAM y Correo No Deseado. En dicho correo, habrá un link al que deberá acceder para confirmar el Alta de Usuario

Una vez realizado esto, y habiendo visto el mensaje de confirmación, ya tendrá su Usuario en funciones!

Felicitaciones! Su usuario fue registrado correctamente. Para comenzar con la carga de datos ingrese al sistema desde <u>aquí</u>

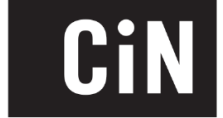

4) Con el Usuario activo, deberá ingresar nuevamente a la Plataforma para empezar a cargar la información de evaluador. Cuando ingrese verá una pantalla así:

| 3                      | Editar Datos Personales |              |              |  |  |  |
|------------------------|-------------------------|--------------|--------------|--|--|--|
|                        | Expertise               |              |              |  |  |  |
|                        | Gestión Universitaria   |              |              |  |  |  |
| Investigación          |                         |              |              |  |  |  |
|                        | Transferencia           |              |              |  |  |  |
| Convocatorias en curso |                         |              |              |  |  |  |
|                        |                         | Activa desde | Activa hasta |  |  |  |

Secciones: • Arr

- Arriba de todo verá un menú
  - ע Inicio siempre lo llevará a la pantalla principal nuevamente
- Desde el menú "Usuario" se le desplegará la opción para cambiar la contraseña
- "Datos del evaluador"
  - ۲ Primero están los datos básicos del Evaluador
  - Luego se detallan diferentes secciones a completar con la información académica y profesional para detallar lo más posible su perfil
- "Convocatorias en curso": aquí se listarán aquellas convocatorias a evaluadores que se encuentran en funciones, para poder postularse especificamente a las mismas. Cuando se postule, se tomará la información de las secciones de "Datos del Evaluador"
- "Solicitudes iniciadas": Cuando se inicie una solicitud de las Convocatorias vigentes, la msima se gestionará desde esta sección

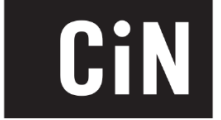

### Datos del Evaluador

Es fundamental que antes que nada ingrese a la sección "Editar Datos Personales"

| Datas Damar I.a.                                                                                                    |                                                                                        |                          |   |          |
|----------------------------------------------------------------------------------------------------|----------------------------------------------------------------------------------------|--------------------------|---|----------|
| Jatos Personales                                                                                                    |                                                                                        |                          |   |          |
| Cuit                                                                                                    |                                                                                        |                          |   |          |
| Apellido (*)                                                                                                    |                                                                                        |                          | _ |          |
| Nombre (*)                                                                                                    |                                                                                        |                          |   |          |
| Fecha nacimiento                                                                                                    |                                                                                        |                          |   |          |
| Domicilio                                                                                                    |                                                                                        |                          |   |          |
| Contacto                                                                                                    |                                                                                        |                          |   |          |
| Teléfono prefijo                                                                                                    | ) -                                                                                    |                          |   |          |
| y nro. (*)                                                                                                    |                                                                                        |                          |   |          |
| Teléfono Celular                                                                                                    | ( )-                                                                                   |                          |   |          |
| prefijo y nro                                                                                                    |                                                                                        |                          |   |          |
| Email (*)                                                                                                    |                                                                                        |                          |   |          |
| E-mail alternativo                                                                                                    |                                                                                        |                          |   |          |
| Jniversidad<br>Consignar aquella con<br>Universidad (*)<br>Unidad Académica (*)                                                                                                    | nayor dedicación docente<br>Universidad                                                |                          | × | T        |
| Jniversidad<br>Consignar aquella con<br>Universidad (*)<br>Unidad Académica (*)                                                                                                    | nayor dedicación docente<br>- Universidad<br>Facultad                                  |                          | × | ۲        |
| Jniversidad<br>Consignar aquella con<br>Universidad (*)<br>Unidad Académica (*)                                                                                                    | nayor dedicación docente<br>Universidad<br>Facultad                                    |                          | × | τ        |
| Jniversidad<br>Consignar aquella con<br>Universidad (*)<br>Unidad Académica (*)<br>Antecedentes Académico<br>Máximo titulo alcanzado (*)                                                                                                    | nayor dedicación docente<br>- Universidad<br>Facultad                                  |                          | • |          |
| Diversidad<br>Consignar aquella con<br>Universidad (*)<br>Unidad Académica (*)<br>Antecedentes Académico<br>Máximo titulo alcanzado (*)<br>Categoría de incentivos (*)                                                                                                    | nayor dedicación docente                                                               |                          | × | ▼.       |
| Jniversidad     Consignar aquella con     Universidad (*)     Unidad Académica (*)     untecedentes Académico     Máximo título alcanzado (*)     Categoria de incentivos (*)     abajos por fuera de las unive                                                                                                    | mayor dedicación docente                                                               |                          |   | ▼        |
| Iniversidad<br>Consignar aquella con<br>Universidad (°)<br>Unidad Académica (°)<br>Intecedentes Académico<br>Máximo titulo alcanzado (°)<br>Categoría de incentivos (°)<br>rabajos por fuera de las univer                                                                                                    | nayor dedicación docente  Universidad  Facultad  s  s  s  s  s  s  s  s  s  s  s  s  s |                          |   | <b></b>  |
| Jniversidad<br>Consignar aquella con<br>Universidad (*)<br>Unidad Académica (*)<br>untecedentes Académico<br>Máximo titulo alcanzado (*)<br>Categoria de incentivos (*)<br>rabajos por fuera de las univer<br>Drganización(*)                                                                                                    | nayor dedicación docente  Universidad  Facultad  s  s  s  sidades                      | Nombre Otra Organización |   | ▼        |
| Jniversidad<br>Consignar aquella con<br>Universidad (*)<br>Unidad Académica (*)<br>untecedentes Académico<br>Máximo titulo alcanzado (*)<br>Categoría de incentivos (*)<br>abajos por fuera de las univer<br>presentación (*)                                                                                                    | nayor dedicación docente                                                               | Nombre Otra Organización |   | ▼        |
| Jniversidad<br>Consignar aquella con<br>Universidad (*)<br>Unidad Académica (*)<br>untecedentes Académico<br>Máximo título alcanzado (*)<br>Categoría de incentivos (*)<br>rabajos por fuera de las univer<br>pranización(*)<br>inmas                                                                                                    | nayor dedicación docente                                                               | Nombre Otra Organización |   | ▼        |
| Jniversidad<br>Consignar aquella con<br>Universidad (*)<br>Unidad Académica (*)<br>Antecedentes Académico<br>Máximo título alcanzado (*)<br>Categoria de incentivos (*)<br>rabajos por fuera de las univer<br>Categoria de incentivos (*)<br>rabajos por fuera de las univer<br>Categoria de incentivos (*)<br>rabajos por fuera de las univer<br>Categoria de incentivos (*)<br>rabajos por fuera de las univer<br>Categoria de incentivos (*)<br>rabajos por fuera de las univer<br>Categoria de incentivos (*)<br>rabajos por fuera de las univer<br>Categoria de incentivos (*)<br>rabajos por fuera de las univer<br>Categoria de incentivos (*)                                                                          | nayor dedicación docente                                                               | Nombre Otra Organización |   | ▼        |
| Jniversidad<br>Consignar aquella con<br>Universidad (*)<br>Unidad Académica (*)<br>Antecedentes Académico<br>Máximo título alcanzado (*)<br>Categoria de incentivos (*)<br>rabajos por fuera de las unive<br>Corganización(*)<br>I<br>I<br>I<br>I<br>I<br>I<br>I<br>I<br>I<br>I<br>I<br>I<br>I                                                                                                    | nayor dedicación docente                                                               | Nombre Otra Organización |   | <b>T</b> |
| Iniversidad<br>Consignar aquella con<br>Universidad (°)<br>Unidad Académica (°)<br>Antecedentes Académico<br>Máximo título alcanzado (°)<br>Categoría de incentivos (°)<br>rabajos por fuera de las unive<br>Crganización(°)<br>Iomas<br>Idiomas                                                                                                    | nayor dedicación docente                                                               | Nombre Otra Organización |   | <b>T</b> |
| Jniversidad<br>Consignar aquella con<br>Universidad (*)<br>Unidad Académica (*)<br>untecedentes Académico<br>Máximo titulo alcanzado (*)<br>Categoría de incentivos (*)<br>rabajos por fuera de las unive<br>Categoría de incentivos (*)<br>rabajos por fuera de las unive<br>Categoría de incentivos (*)<br>rabajos por fuera de las unive<br>Categoría de incentivos (*)<br>rabajos por fuera de las unive<br>Categoría de incentivos (*)<br>rabajos por fuera de las unive<br>Categoría de incentivos (*)<br>rabajos por fuera de las unive<br>Categoría de incentivos (*)<br>rabajos por fuera de las unive<br>Categoría de incentivos (*)<br>rabajos por fuera de las unive<br>Categoría de incentivos (*)<br>Adjuntar CV | nayor dedicación docente                                                               | Nombre Otra Organización |   | ▼<br>    |

- Recuerde que todos los campos (\*) son obligatorios
- Las secciones "Trabajos por fuera de las universidades" e "Idiomas" son campos multilínea, es decir que puede ir agregando trabajos e idiomas, utilizando el botón +, como quitar alguna de las líneas con el y deshacer con la flecha
- En la sección del CV solo se puede adjuntar un archivo PDF. En caso de querer actualizarlo, podrá eliminar el que está subido al sistema para cargarlo nuevamente. Si desea revisar el archivo que subió con anterioridad, podrá descargarlo.
- Una vez cargado los campos es fundamental

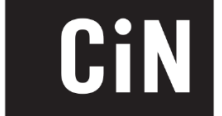

En cuanto a las demás secciones

| Expertise             |
|-----------------------|
| Gestión Universitaria |
| Investigación         |
| Transferencia         |

no son de carga obligatoria. Pero se recomienda que ingrese e intente cargar la mayor cantidad de información posible. Al respecto, debe tener en cuenta que algunas Convocatorias a Evaluadores pueden llegar a tener ciertos requisitos mínimos, por lo que se recomienda cargar todos los datos posible en esta sección.

#### Postulación a Convocatorias

Más allá de formar parte del Banco de Evaluadores habiendo cargado la información requerida en la sección de "Datos del Evaluador", también puede elegir postularse para ciertas convocatorias a evaluaciones específicas. Aquellas convocatorias que se encuentren vigentes, aparecerán en la sección:

| Γ. | Convocatorias en curso                               |              |              |                   |
|----|------------------------------------------------------|--------------|--------------|-------------------|
|    | Convocatoria                                         | Activa desde | Activa hasta |                   |
|    | Convocatoria EVC 2019 - Banco de Evaluadores del CIN | 01/04/2019   | 30/11/2019   | Iniciar Solicitud |
|    |                                                      |              |              |                   |

Podrá ver para qué Convocatoria se requieren evaluadores y hasta cuando estará abierta. En caso de querer postularse, por ende, podrá **Iniciar Solicitud** 

Esto lo llevará a la siguiente pantalla

| Solicitud Nro. 0000000<br>Convocatoria: Convocatoria EVC 20                             | 4<br>)19 - Banco de Evaluadores del CIN                                                                                                    |
|-----------------------------------------------------------------------------------------|----------------------------------------------------------------------------------------------------|
| <ul> <li>Para ser evaluador/a de la c</li> <li>El sistema validará que los d</li> </ul> | convocatoria seleccionada, debe confirmar la solicitud de ingreso haciendo clic en el botón "Confirmar Solicitud"<br>latos obligatorios estén completos y una vez confirmada la solicitud no podrá modificarla. |
| Otros datos / Observaciones                                                             |                                                                                                    |
| Volver                                                                                  | Confirmar Solicitud                                                                                                    |

De todas formas, no debe confirmar la solicitud enseguida. Puede iniciar el proceso de postulación, y el mismo quedará registrado en la sección debajo, para poder continuar más adelante

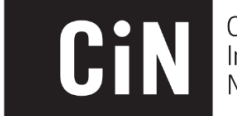

| Γ | Solicitudes iniciadas                                |               |                |                     |                      |                       |  |  |
|---|------------------------------------------------------|---------------|----------------|---------------------|----------------------|-----------------------|--|--|
|   | Convocatoria                                         | Nro Solicitud | Alta Solicitud | Estado              |                      |                       |  |  |
|   | Convocatoria EVC 2019 - Banco de Evaluadores del CIN | 0000004       | 22/05/2019     | En proceso de carga | 🔚 Imprimir Solicitud | Q Modificar Solicitud |  |  |
|   |                                                      |               |                |                     |                      |                       |  |  |
|   | 101                                                  |               |                |                     |                      |                       |  |  |

Recuerde que, cuando presione en los requisitos mínimos de la convocatoria, por lo que le detallará lo campos en los que le falte información para poder postularse. En caso de no cubrir los requisitos mínimos, podrá volver a la pantalla principal con el botón volver y quedará registrada su solicitud iniciada.

De cumplir todos los requisitos, aparecerá un mensaje de confirmación y la solicitud se verá así:

| Γ | Solicitudes iniciadas                                |               |                |                      |                      |                      |
|---|------------------------------------------------------|---------------|----------------|----------------------|----------------------|----------------------|
|   | Convocatoria                                         | Nro Solicitud | Alta Solicitud | Estado               |                      |                      |
|   | Convocatoria EVC 2019 - Banco de Evaluadores del CIN | 0000004       | 22/05/2019     | Solicitud Presentada | 📮 Imprimir Solicitud | Solicitud Confirmada |
|   |                                                      |               |                |                      |                      |                      |

Por lo que ya se encuentra postulado!

Recuerde mantener su información actualizada y revisar la misma antes de postularse, para que los datos presentados sean lo más fidedignos posibles.

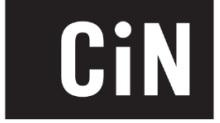